# 使用Prime协作部署升级CUCM/CUC/CUPS

# 目录

<u>简介</u> <u>先决条件</u> <u>要求</u> <u>使用的组件</u> <u>背景信息</u> <u>PCD版本10.5升级任务支持的版本</u> 配置 <u>验证</u> <u>故障排除</u>

## 简介

本文档介绍如何使用Prime协作部署(PCD)升级Cisco Unified Communications Manager/Cisco Unity Connection/Cisco Unified Presence Server(CUCM/CUC/CUPS)。

# 先决条件

### 要求

本文档没有任何特定的要求。

#### 使用的组件

本文档中的信息基于以下软件和硬件版本:

#### • CUCM版本10.0

• PCD版本10.5

本文档中的信息都是基于特定实验室环境中的设备编写的。本文档中使用的所有设备最初均采用原 始(默认)配置。如果您的网络处于活动状态,请确保您了解潜在影响。

### 背景信息

Cisco PCD是一种应用,旨在帮助管理统一通信应用。它允许用户执行任务,例如将旧软件版本的 群集迁移到新的虚拟机、在当前群集上进行新安装和升级。摘要:自动执行升级和迁移任务。 本文档重点介绍PCD版本10.5的升级任务。

### PCD版本10.5升级任务支持的版本

这些版本包括升级应用程序服务器或安装COP文件上升级任务的版本:

- 支持的Cisco Unified CM版本: 8.6(1-2)、9.0.(1)、9.1(1)、9.1(2)、10.x
- 支持的Cisco Unified Presence(CUP)版本: 8.6(3), 8.6(4), 8.6(5)
- Cisco Unified CM 支持的IM和在线状态版本: 9.0(1)、9.1(1)、10.x
- 支持的Cisco Unified Contact Center Express版本: 9.0(2)、10.x
- 支持的Cisco Unity Connection版本: 从8.6(x)到8.6(x)从8.6(x)到9.x从9.x到9.x从10.0(1)到10.x

### 配置

要配置服务器,请完成以下步骤:

 为了升级集群中的应用服务器,请确保平台管理Web服务(9.x版或更高版本)或平台简单对 象访问协议(SOAP)服务(8.6版)在该服务器上运行。

|   | Service Name                        | Status: |   |
|---|-------------------------------------|---------|---|
| 0 | Platform Administrative Web Service | Runnir  | g |

- 2. 在Linux外壳中,输**入sftp adminsftp@<Cisco Prime协作部署服务器>**,然后提供密码(在 CLI和GUI中相同)。
- 3. 将目录更改为升级目录。例如,从Linux外壳中,输入cd upgrade并按Return键。

4. 上传ISO文件或COP文件。例如,输入put UCSInstall\_UCOS\_10.0.x.xxx.sgn.iso。

| <b>● ○ ○</b>                     | mkhan4 — ssh — 80×24                           | R  |
|----------------------------------|------------------------------------------------|----|
| sftp>                            |                                                |    |
| sftp> ls                         |                                                |    |
| UCSInstall_UCOS_10.0.1.11001-2.9 | sgn.iso UCSInstall_UCOS_8.6.2.24900-17.sgn.iso |    |
| sftp>                            |                                                |    |
| sftp>                            |                                                |    |
| sttp>                            |                                                |    |
| sttp>                            |                                                |    |
| step                             |                                                |    |
| sftns                            |                                                |    |
| sftp>                            |                                                |    |
| sftp>                            |                                                |    |
| sftp>                            |                                                |    |
| sftp>                            |                                                |    |
| sftp>                            |                                                |    |
| sftp>                            |                                                |    |
| sftp>                            |                                                |    |
| sftp>                            |                                                |    |
| sftp>                            |                                                |    |
| sftp>                            |                                                |    |
| sftp>                            |                                                |    |
| sttp>                            |                                                |    |
| sttp>                            |                                                |    |
| srcp>                            |                                                | U, |

5. 登录PCD管理页面。

|                                                              |                                                                   | Cisco Prime<br><b>Collaboratio</b> | n Deployment                          |                    |
|--------------------------------------------------------------|-------------------------------------------------------------------|------------------------------------|---------------------------------------|--------------------|
|                                                              |                                                                   | Username<br>Password               | administrator<br>••••••               |                    |
|                                                              |                                                                   |                                    |                                       |                    |
| © 2012 Cisco Systems, Inc.<br>its affiliates in the U.S. and | . Cisco, Cisco Systems and Cisco Syste<br>certain other countries | ems logo are registered tra        | demarks of Cisco Systems, Inc. and/or | -1 1-1 1-<br>cisco |

6. 从Cisco PCD应用的菜单中选择Inventory > Clusters以访问Clusters页面。

| cisco Prime<br>Cisco Collaboration Deployment | 🔿 Monitoring 🛛 Task 💌 | Inventory T Administration T |
|-----------------------------------------------|-----------------------|------------------------------|
| Auto Refresh: Enable   Disable                | Task Status           | Inventory                    |
| Task List Total                               | 0 🚸 Step Description  | ESXi Hosts                   |
| Show Upgrade Tasks *                          | No data available     |                              |
| Status Task Start Time                        |                       |                              |
| No data available                             |                       |                              |

7. 单击"集群"页顶部的**发现集群**以发现当前集群。

| cisco Collaboration De        | ployment                               | 🏠 Monitoring Tasl       | d v I | inventory 💌 🖌 | Administration   |         |
|-------------------------------|----------------------------------------|-------------------------|-------|---------------|------------------|---------|
| Clusters                      |                                        |                         |       |               |                  |         |
| 🗙 Delete 🛛 💇 Discover Cluster | 9 Define Migration Destination Cluster | Q Define New UC Cluster |       |               |                  |         |
| Cluster Name                  | <ul> <li>Product</li> </ul>            | and Version             | Nodes | Cluster Type  | Discovery Status | Actions |
| No data available             |                                        |                         |       |               |                  |         |

系统将显示"发现群集"向导。

8. 在向导的步骤1下,输入所需信息,然后单击Next。

| iter LAB          |          |               |                         |
|-------------------|----------|---------------|-------------------------|
| her 209.165.201.5 |          |               |                         |
| me administrator  |          |               |                         |
| brd               |          |               |                         |
|                   |          | Previous Next | Finish Cancel           |
|                   |          |               | V                       |
|                   |          |               | Ś                       |
|                   |          |               |                         |
|                   |          |               |                         |
|                   |          |               |                         |
|                   | ster LAB | ster LAB      | Iter LAB  Previous Next |

**注意:**对于同时具有CUCM和IM and Presence(IM/P)节点的集群,请输入CUCM发布者。在 发现过程中,COP文件(ciscocm.ucmap\_platformconfig.cop)会自动安装在集群中所有节点的 活动分区上。此COP文件严格用于集群发现过程,不会影响呼叫管理器。

9. 在向导的步骤2下, Cisco PCD从发布方的服务器资产中生成一个群集节点列表。可能需要几分钟才能完成。列表完全生成后,"集群发现过程完成。"消息。完成后,单击Next 进入此向导的步骤3。

| Cluster Discovery Progress During discovery, the list of cluster nodes will be retrieved, and each of the nodes contacted.  Cluster Name LAB  Cluster Discovery is complete.  Hostname  Contact Status  Product  Active Version  Inactive Version  Hardware Viri ucm-sub  Successful  CUCM  10.0.1.10000-24  VMware Viri Previous  Next  Finish                                                                                                    | ¥      |                |                  |                 |                      |                                    | 55                       | tep 2 of 3         |
|----------------------------------------------------------------------------------------------------|--------|----------------|------------------|-----------------|----------------------|------------------------------------|--------------------------|--------------------|
| During discovery, the list of cluster nodes will be retrieved, and each of the nodes contacted.          Cluster Name       LAB         Cluster Discovery is complete.         Cluster Name       Contact Status         Hostname       Contact Status         Yenoub       Successful         CUCM       10.0.1.10000-24         VMware Vin         ucm-sub       Successful         CUCM       10.0.1.10000-24         VMware Vin         ucm-sub       Successful         CUCM       10.0.1.10000-24         VMware Vin         Ucm-sub       Successful         CUCM       10.0.1.10000-24         VMware Vin         Ucm-sub       Successful         CUCM       10.0.1.10000-24         VMware Vin         Ucm-sub       Successful         CUCM       10.0.1.10000-24         VMware Vin |        |                |                  |                 |                      |                                    | covery Progress          | luster Discover    |
| Cluster Name LAB<br>Cluster Discovery is complete.<br>Custer Nodes<br>Hostname  Contact Status Product Active Version Inactive Version Hardware Virf<br>ucm-pub Successful CUCM 10.0.1.10000-24 VMware Virf<br>ucm-sub Successful CUCM 10.0.1.10000-24 VMware Virf                                                                                                    |        |                |                  | contacted.      | and each of the node | ster nodes will be retrieved.      | overy, the list of clust | During discovery.  |
| Cluster Name LAB Cluster Discovery is complete.                                                                                                    |        |                |                  | conductor.      | and courror are node | ster nodes mit de redieved,        | overy, one list of class | Juning discovery,  |
| Cluster Discovery is complete.         Cluster Nodes         Hostname       Contact Status       Product       Active Version       Inactive Version       Hardware         ucm-pub       Successful       CUCM       10.0.1.10000-24       VMware Vir         ucm-sub       Successful       CUCM       10.0.1.10000-24       VMware Vir                                                                                                    |        |                |                  |                 |                      |                                    | Name LAB                 | Cluster Name       |
| Cluster Nodes         Hostname       Contact Status       Product       Active Version       Inactive Version       Hardware         ucm-pub       Successful       CUCM       10.0.1.10000-24       VMware Vir         ucm-sub       Successful       CUCM       10.0.1.10000-24       VMware Vir                                                                                                    |        |                |                  |                 |                      | slete.                             | er Discovery is comple   | 🗹 Cluster Disc     |
| Hostname       Contact Status       Product       Active Version       Inactive Version       Hardware         ucm-pub       Successful       CUCM       10.0.1.10000-24       VMware Vir         ucm-sub       Successful       CUCM       10.0.1.10000-24       VMware Vir         ucm-sub       Successful       CUCM       10.0.1.10000-24       VMware Vir         Previous       Finish       Inactive Vir       Inactive Vir                                                                                                    |        |                |                  |                 |                      |                                    | odes                     | Cluster Nodes      |
| ucm-pub Successful CUCM 10.0.1.10000-24 VMware Vir<br>ucm-sub Successful CUCM 10.0.1.10000-24 VMware Vir                                                                                                    |        | Hardware       | Inactive Version | Active Version  | Product              | <ul> <li>Contact Status</li> </ul> |                          | Hostname           |
| ucm-sub Successful CUCM 10.0.1.10000-24 VMware Vir                                                                                                    | irtua  | VMware Virtua. |                  | 10.0.1.10000-24 | CUCM                 | Successful                         |                          | ucm-pub            |
| Previous Next Finish                                                                                                    | rtua   | VMware Virtua. |                  | 10.0.1.10000-24 | CUCM                 | Successful                         |                          | ucm-sub            |
| Previous Next Finish                                                                                                    |        |                |                  |                 |                      |                                    |                          |                    |
| Turker Bala Andrewent                                                                                                    | Cancel | Finish Can     | Previous Next    |                 |                      |                                    | A                        | Turker Dela Arrier |
| Juster Kole Assignment                                                                                                    | 8      |                |                  |                 |                      |                                    | Assignment               | Juster Role Assig  |

10. 单击Assign Functions按钮以将功能(可选)分配给每个群集节点。系统将显示"分配函数"对 话框。分配了要分配的所有功能后,单击OK。

| Cluster Access                                 |                                          |                             | V                   |
|------------------------------------------------|------------------------------------------|-----------------------------|---------------------|
| Cluster Discovery Progress                     |                                          |                             | V                   |
| Cluster Role Assignment                        | Assign Functions                         |                             |                     |
| Optional - Assign the serve<br>on the cluster. | Hostname ucm-pub                         | < Previous Node Next Node > | of a task performed |
|                                                |                                          |                             | Test                |
| a turing the street                            | Functions                                |                             | 10012               |
| P Assign Functions                             | Function                                 |                             | - 10                |
| Hostname                                       | Primary Call Processing                  |                             |                     |
| ucm-pub                                        | Primary Call Processing     Primary TETP |                             |                     |
| ucm-sub                                        | Primary VoiceMail                        |                             |                     |
|                                                | Publisher                                |                             |                     |
|                                                | Secondary Call Processing                |                             |                     |
|                                                |                                          |                             |                     |
|                                                | Notes (optional)                         |                             |                     |
|                                                |                                          |                             |                     |
|                                                |                                          |                             | -                   |
|                                                |                                          | OKCan                       | cel                 |
|                                                |                                          | Drawlov at 10               | d Ealth Cancel      |
|                                                |                                          | Previous                    | A Finist Cance      |

11. 单击 **完成**。

| 1001100000                   |                           |                                                                   |           |                     | 🖌 🗸                 |
|------------------------------|---------------------------|-------------------------------------------------------------------|-----------|---------------------|---------------------|
| ster Discovery Progress      |                           |                                                                   |           |                     | <b>v</b>            |
| ster Role Assignment         |                           |                                                                   |           |                     |                     |
| tional - Assign the server i | role(s) to each cluster n | ode to identify its functional role(s) in the cluster and to help | determine | the proper sequence | of a task performed |
| the cluster.                 |                           |                                                                   |           |                     |                     |
|                              |                           |                                                                   |           |                     | Total 2             |
| Assign Functions             |                           |                                                                   | Show      | All                 | - 8                 |
| ostname                      | Product                   | Functions .                                                       | Notes     |                     |                     |
| cm-pub                       | CUCM                      | Publisher, Primary TFTP, Music On Hold, Primary Call              | 1         |                     |                     |
| :m-sub                       | CUCM                      | Secondary Call Processing, Secondary TFTP, Music                  |           |                     |                     |
|                              |                           |                                                                   |           |                     |                     |
|                              |                           |                                                                   |           |                     |                     |
|                              |                           |                                                                   |           |                     |                     |
|                              |                           |                                                                   |           |                     |                     |
|                              |                           |                                                                   |           |                     |                     |
|                              |                           |                                                                   |           |                     |                     |
|                              |                           |                                                                   |           |                     |                     |
|                              |                           |                                                                   |           |                     |                     |
|                              |                           |                                                                   |           |                     |                     |
|                              |                           |                                                                   | Pres      | vious Next          | inish Cancel        |
|                              |                           |                                                                   |           |                     |                     |
|                              |                           |                                                                   |           |                     |                     |

群集显示在"群集"页上,并显示群集名称、产品和版本以及"已发现"的群集类型。 发现状态应 列出"成功"。

| cisco Prime<br>Collaboration Deployment                    | 👧 Monitoring             | Task 💌 In | ventory 💌    | Administration   + |         |
|------------------------------------------------------------|--------------------------|-----------|--------------|--------------------|---------|
| Clusters                                                   |                          |           |              |                    |         |
| X Delete 👷 Discover Cluster 👷 Define Migration Destination | n Cluster 🤶 Define New U | C Cluster |              |                    |         |
| Cluster Name                                               | Product and Version      | Nodes     | Cluster Type | Discovery Status   | Actions |
| LAB                                                        | CUCM - 10.0.1.10000-24   | 2         | Discovered   | Successful         | Delete  |

12. 从主**菜单中选择任**务>升级。

| cisco Collaboration Deployment  |           | ☆ Monitoring               | Task 🛛 💌 Inventory 🗠                   | A |
|---------------------------------|-----------|----------------------------|----------------------------------------|---|
| Auto Refresh: Enable   Disable  | Total 0 😵 | Task Status<br>Step Descri | Tasks<br>Upgrade<br>Switch Versions    |   |
| Show All Status Task Start Time | - 5       | No data available          | Server Restart<br>Readdress<br>Install |   |
| No data available               |           |                            | Migrate                                |   |

13. 单击Add Upgrade Task。

| Cisco Prime<br>Cisco Collaboration Deploy | vment                            | 🟠 Monitoring     | Task   🔻 |
|-------------------------------------------|----------------------------------|------------------|----------|
| Jpgrade                                   |                                  |                  |          |
| Scheduled Tasks and History               |                                  |                  |          |
| 🔀 Delete 🛛 🔁 Add Upgrade Task             |                                  |                  |          |
| Status                                    | Start Time                       |                  | rt Time  |
| No data available. Try adjusting the cu   | urrent filter or select All from | n the Show menu. |          |

系统随即会显示"添加升级任务"向导。

14. 从Cluster下拉列表和Product下拉列表中,选择要升级节点的群集和产品。从节点列表中选中 作为升级一部分的群集节点复选框。单击 Next。

| Choose the    | duster to be upgrad | led.The selected version will | be installated over inactive versio | n installed on the server | s                 |
|---------------|---------------------|-------------------------------|-------------------------------------|---------------------------|-------------------|
| Cluster       | LAB                 | *                             |                                     |                           |                   |
| Product       | CLICM               |                               |                                     |                           |                   |
| Churter Node  | COCH                | -                             |                                     |                           |                   |
| Hostni        | ame                 | Active Version                | Inactive Version                    | Product                   | Role              |
| ✓ ucm-p       | ub                  | 10.0.1.10000-24               | ł                                   | CUCM                      | Publisher, Primar |
| ✓ ucm-s       | ub                  | 10.0.1.10000-24               | }                                   | CUCM                      | Secondary Call    |
|               |                     |                               |                                     | Previous                  | t Finish Cano     |
| Choose Upgr   | ade File            |                               |                                     |                           |                   |
| Set Start Tim | e & Upgrade Option  | ns                            |                                     |                           |                   |
| Specify Run S | Sequence            |                               |                                     |                           |                   |
|               |                     |                               |                                     |                           |                   |

15. 单击Browse以从文件服务器中选择升级文件。

|     | Add Upgrade Task ×                                                                                                    |
|-----|----------------------------------------------------------------------------------------------------|
|     | Step 2 of 5                                                                                                    |
|     | Choose Cluster                                                                                                    |
| ect | Choose Upgrade File                                                                                                    |
|     | Choose the upgrade file for each product being upgraded.                                                                                                    |
| l   | The .iso and .cop images will need to be uploaded to the /upgrade directory via the Cisco Prime Collaboration Deployment local SFTP server using the 'adminsftp' account. |
|     | Unified CM Upgrade file  Previous Next Finish Cancel                                                                                                    |
|     | Set Start Time & Upgrade Options                                                                                                    |
|     | Specify Run Sequence                                                                                                    |
|     | Review 🖉                                                                                                    |
|     |                                                                                                    |
|     |                                                                                                    |
|     |                                                                                                    |
|     |                                                                                                    |
|     |                                                                                                    |
|     |                                                                                                    |

16. <u></u>单击"**Choose File(选择**文件)",然**后单击"Next**(下一步)"。

| Add Upgrade Task X |                                                                                                    |     |              |                  |     |  |  |  |  |  |  |
|--------------------|----------------------------------------------------------------------------------------------------|-----|--------------|------------------|-----|--|--|--|--|--|--|
| Chor               | Choose Upgrade File ×                                                                                                    |     |              |                  |     |  |  |  |  |  |  |
| Cho                | By default, only files that are valid for the selected nodes are displayed. To see the complete list of files, choose Show All from the menu. |     |              |                  |     |  |  |  |  |  |  |
| ¢                  | File Directory: /upgrade Available Files                                                                                                    |     |              |                  |     |  |  |  |  |  |  |
| U                  | U Files are retrieved from SFTP server                                                                                                    |     |              |                  |     |  |  |  |  |  |  |
| Set 5              |                                                                                                    | She | w Valid File | s Only *         |     |  |  |  |  |  |  |
| Spec               | File Name UCSInstall_UCOS_10.0.1.11001-2.sgn.iso                                                                                              | •   | Kind         | Validity<br>true | s d |  |  |  |  |  |  |
| Revi               |                                                                                                    |     |              |                  |     |  |  |  |  |  |  |
|                    |                                                                                                    |     |              |                  | -   |  |  |  |  |  |  |
| Choose File Close  |                                                                                                    |     |              |                  |     |  |  |  |  |  |  |
|                    |                                                                                                    |     | _            |                  | -11 |  |  |  |  |  |  |
|                    |                                                                                                    |     |              |                  |     |  |  |  |  |  |  |
|                    |                                                                                                    |     |              |                  |     |  |  |  |  |  |  |

**注意:**如果未选择有效的升级文件,则禁用"下一步"按钮。

17. 您有多个选项可安排升级。点击相应选项的单选按钮。在本例中,选择了"手动启动任务"。单击 Next。

| Add Upgrade Task                                                                                                    | ×                                                                                                    |
|----------------------------------------------------------------------------------------------------|----------------------------------------------------------------------------------------------------|
| Step 3 of 5                                                                                                    |                                                                                                    |
| Choose Cluster                                                                                                    | <ul> <li>Image: A second second s</li></ul> |
| Choose Upgrade File                                                                                                    | <b>\$</b>                                                                                                    |
| Set Start Time & Upgrade Options                                                                                                    |                                                                                                    |
| Select a start time for the task and set upgrade options.                                                                                                    |                                                                                                    |
| The time zone shown here corresponds to the time zone of this Cisco Prime Collaboration Deployment server and not necessarily that the target servers or cluster. | of                                                                                                    |
| Schart Time                                                                                                    |                                                                                                    |
| Start task manually                                                                                                    |                                                                                                    |
| <ul> <li>Start task immediately upon completion of this wizard</li> </ul>                                                                                         |                                                                                                    |
| Upgrade Options                                                                                                    |                                                                                                    |
| Automatically switch to new version after successful upgrade                                                                                                    |                                                                                                    |
| Previous Next Finish Can                                                                                                    | cel                                                                                                    |
| Specify Run Sequence                                                                                                    | S                                                                                                    |
| Review                                                                                                    | s/                                                                                                    |
|                                                                                                    |                                                                                                    |
|                                                                                                    |                                                                                                    |
|                                                                                                    |                                                                                                    |
|                                                                                                    |                                                                                                    |

**注意:**"成功升级后自动切换到新版本"选项在包含IM and Presence或Unity Connection节点的群集上不可用。

- 18. [可选]指定完成任务的步骤顺序。如果未指定,则使用默认选项。
- 19. <u>单击 **Next**。</u>

| dd L                | Jpgrad         | le Task                                                                                       |                                                       | >                               |  |  |  |  |  |  |
|---------------------|----------------|-----------------------------------------------------------------------------------------------|-------------------------------------------------------|---------------------------------|--|--|--|--|--|--|
| Step                | 4 of 5         |                                                                                               |                                                       |                                 |  |  |  |  |  |  |
| Cho                 | Choose Cluster |                                                                                               |                                                       |                                 |  |  |  |  |  |  |
| Choose Upgrade File |                |                                                                                               |                                                       |                                 |  |  |  |  |  |  |
| Set                 | Start Ti       | ime & Upgrade Options                                                                         |                                                       | ✓                               |  |  |  |  |  |  |
| Spe                 | cify Ru        | un Sequence                                                                                   |                                                       |                                 |  |  |  |  |  |  |
| Spe                 | ecify the      | e sequence in which upgrade is processed by the<br>also pause the task when a step completes. | servers. If there is an error during the process, the | e task will be stopped. You can |  |  |  |  |  |  |
|                     | Step           | Description                                                                                   | Upon Completion                                       | Actions                         |  |  |  |  |  |  |
| ۲                   | 1              | Upgrade the CUCM Publisher:<br>ucm-pub                                                        | Continue                                              | 1                               |  |  |  |  |  |  |
| ۶                   | 2              | Upgrade the following node(s):<br>ucm-sub                                                     | Continue                                              | / 92                            |  |  |  |  |  |  |
|                     |                |                                                                                               |                                                       |                                 |  |  |  |  |  |  |
|                     |                |                                                                                               |                                                       |                                 |  |  |  |  |  |  |
|                     |                |                                                                                               |                                                       |                                 |  |  |  |  |  |  |
|                     |                |                                                                                               |                                                       |                                 |  |  |  |  |  |  |
|                     |                |                                                                                               | Previous                                              | Next Finish Cancel              |  |  |  |  |  |  |
| Rev                 | iow            |                                                                                               |                                                       |                                 |  |  |  |  |  |  |
| Nev                 | icit.          |                                                                                               |                                                       | V                               |  |  |  |  |  |  |
|                     |                |                                                                                               |                                                       |                                 |  |  |  |  |  |  |
|                     |                |                                                                                               |                                                       |                                 |  |  |  |  |  |  |

**注意:**Next按钮保持启用状态,允许用户点击以获知任何错误配置。

20. 使用**Review**部分验证您创建的任务的详细信息。如果需要,可以为任务添加注释。注释随任 务一起保存,如果任务在完成前已编辑,则注释将可见。单击**完成**以安排任务。

| Add Upgrade Task                                         |                                                                                                  | ×                                                                                                    |  |  |  |  |  |  |  |
|----------------------------------------------------------|--------------------------------------------------------------------------------------------------|----------------------------------------------------------------------------------------------------|--|--|--|--|--|--|--|
| Step 5 of 5                                              |                                                                                                  |                                                                                                    |  |  |  |  |  |  |  |
| Choose Cluster                                           |                                                                                                  | <ul> <li>Image: A start of the start of the start of</li></ul> |  |  |  |  |  |  |  |
| Choose Upgrade File                                      |                                                                                                  |                                                                                                    |  |  |  |  |  |  |  |
| Set Start Time & Upgrade 0                               | Dptions                                                                                          | <ul> <li>Image: A start of the start of the start of</li></ul> |  |  |  |  |  |  |  |
| Specify Run Sequence                                     |                                                                                                  | <ul> <li>Image: A start of the start of the start of</li></ul> |  |  |  |  |  |  |  |
| Review                                                   |                                                                                                  |                                                                                                    |  |  |  |  |  |  |  |
| Review the settings summa                                | arized below and press Finish to create the task                                                 |                                                                                                    |  |  |  |  |  |  |  |
| Task type<br>Cluster<br>Unified CM upgrade file<br>Nodes | Upgrade<br>LAB<br>UCSInstall_UCOS_10.0.1.11001-2.sgn.iso<br>ucm-pub (Step 1)<br>ucm-sub (Step 2) |                                                                                                    |  |  |  |  |  |  |  |
| Start Time                                               | Manual                                                                                           |                                                                                                    |  |  |  |  |  |  |  |
| Switch Versions<br>Notes                                 | False Previous Next Finish                                                                       | ancel                                                                                                    |  |  |  |  |  |  |  |

21. 单击**手动启动任**务,以使任务保持手动启动。

| study. Cisco Prime          |            |                                    |                    |                  |                                         | About   Logout   Help  |
|-----------------------------|------------|------------------------------------|--------------------|------------------|-----------------------------------------|------------------------|
| CISCO Collaboration         | Deployment | A Monitoring                       | Task * Inventory * | Administration * |                                         | 0 P                    |
| Jpgrade                     |            |                                    |                    |                  |                                         |                        |
| Scheduled Tasks and His     | Rory       |                                    |                    |                  |                                         | Gelected 0   Total 1 😽 |
| 🗙 Delete 🛛 👰 Add Upgrade Ta | ask.       |                                    |                    |                  | Show All                                | - 8                    |
| Status                      | Start Time | <ul> <li>Last Status Re</li> </ul> | port Time Cluster  | Notes            | Actions                                 |                        |
| Manual Start                |            |                                    | LAB                |                  | View Details   Validate Task   Start Ta | k Delete               |
|                             |            |                                    |                    |                  |                                         |                        |
|                             |            |                                    |                    |                  |                                         |                        |
|                             |            |                                    |                    |                  |                                         |                        |

# 验证

使用本部分可确认配置能否正常运行。

- 1. 单击主菜单上的Monitoring以查看Monitoring页面。
- 2. 单击"**查看日志**"。

| - dis                | cisco Collaboration Deployment ① Monitoring Task I * Inventory I * Administration I * |                                  |    |                                   |                                          |                              |     |                        | Nood   Log     | 0 P |    |      |
|----------------------|---------------------------------------------------------------------------------------|----------------------------------|----|-----------------------------------|------------------------------------------|------------------------------|-----|------------------------|----------------|-----|----|------|
|                      | Auto Refresh: Enable                                                                  | Disable                          | Up | grade                             | AB                                       |                              |     |                        |                |     | Ga | ncel |
| 🖏 Task List Tree 1 😔 |                                                                                       |                                  |    | Status                            | Started Vew Log<br>The task has started. | Cluster<br>CUCM Upgrade File | LAB | Install_UCOS_10.0.1.11 | 1001-2.sgn.iso |     |    |      |
| Status               | Task<br>Upgrade LA8                                                                   | Start Time<br>May 22, 2014 16:50 |    | Start Time May 22, 2014 16:50 15T |                                          |                              |     |                        |                |     |    |      |
|                      |                                                                                       |                                  |    | Task Status                       |                                          |                              |     |                        |                |     |    |      |
|                      |                                                                                       |                                  |    | Step                              | Description                              |                              |     | Upon Completion        | Status         |     |    |      |
|                      |                                                                                       |                                  | •  | 1                                 | Upgrade the CUCM Publisher:<br>ucmpub    |                              |     | Continue               | Running        |     |    |      |
|                      |                                                                                       |                                  | ۲  | 2                                 | Upgrade the following node(s):<br>ucmsub |                              |     | Continue               | Waiting        |     |    |      |
|                      |                                                                                       |                                  |    |                                   |                                          |                              |     |                        |                |     |    |      |

### 系统将显示View Task Log。

| View Task Log          |                          |                                                       | ×      |
|------------------------|--------------------------|-------------------------------------------------------|--------|
| 14                     |                          | Show A                                                | MI - 5 |
| Timestamp              | <ul> <li>Туре</li> </ul> | Messages                                              |        |
| May 22, 2014 16:49 IST | STATUS                   | The task has been scheduled.                          |        |
| May 22, 2014 16:49 IST | INFO                     | Upgrade task action ID #311 with 1 node(s) scheduled. |        |
| May 22, 2014 16:50 IST | STATUS                   | The task has started.                                 |        |
| May 22, 2014 16:50 IST | INFO                     | Upgrade task action ID #311 with 1 node(s) started.   |        |
| May 22, 2014 16:50 151 | ΩNFO                     | Upgrade job for node ucm-pub started.                 |        |
|                        |                          |                                                       | Close  |

### 故障排除

本部分提供了可用于对配置进行故障排除的信息。

升级任务中每个步骤的成功或失败取决于PCD服务器能否在升级过程中接收来自集群中每台服务器 的响应。如果升级失败,请直接在统一通信节点上验证COP文件安装状态。下一步是收集安装和升 级日志并检查故障原因。

还可以使用file get install /\*命令从CLI收集安装日志。

此外,您还可以使用文件get activelog tomcat/logs/ucmap/log4j/\*命令获取PCD主应用程序日志。